## **Firmware Update Guide**

This guide explains how to update the machine's controller firmware. The new firmware packages can be downloaded from our Web site.

## CAUTION

- Make sure the printer's power remains on and the network or USB cable remains connected during the update process.
- The update may take a while to complete. Do not turn off the power during the update.
- Make sure that your computer does not enter standby or hibernation during the update process.
- If an error occurs, contact your service representative.

## **Disclaimer**

The supplier shall not be liable to you for any consequential, incidental or indirect damages (including, but not limited to, damages for loss of profits, business interruption or loss of business information, and the like) caused by failure of this software or loss of documents or data, nor for any other damages arising out of the use of this software, if the supplier has been advised of the possibility of such damages.

The following example procedure is based on Windows 2000. The procedure will vary slightly if you are using a different operating system.

1. Open the [Smart Organizing Monitor] menu.

For details about Smart Organizing Monitor, see Software Guide.

2. On the [Status] tab, select [System] and make a note of the current system version.

|                                                                                          | Energ                                                                                        | y Saver Mode 2                                  |                        |
|------------------------------------------------------------------------------------------|----------------------------------------------------------------------------------------------|-------------------------------------------------|------------------------|
|                                                                                          |                                                                                              | Continue                                        | Cancel                 |
|                                                                                          |                                                                                              | User Guide                                      | Search Network Printer |
| - Toner<br>- Toner<br>- Input Tray<br>- Supplies<br>- Supplies<br>- Counter<br>- Network | Item<br>Model Name<br>System Version<br>Memory Size<br>PCL 5c<br>PCL XL<br>PS3<br>PictBridge | V1.00<br>384 MB<br>1.00<br>1.00<br>1.00<br>1.00 |                        |
| About                                                                                    |                                                                                              | Help                                            | Close                  |

3. Click the [User Tools] tab, and then click [Printer Configuration].

|                             | No. of Concession, Name | X                      |
|-----------------------------|-------------------------|------------------------|
|                             | Energy Saver Mode 2     |                        |
|                             |                         |                        |
|                             |                         |                        |
|                             |                         |                        |
| 1                           | Cartera                 | Court 1                |
| 2                           | Lontinue                | Lancel                 |
|                             | User Guide              | Search Network Printer |
| Status   Job Log User Tools |                         |                        |
| List/Test Print             |                         |                        |
| List/Test Print Configura   | tion Page 🗾 🔄           | Print                  |
|                             |                         |                        |
| Printer Configuration       | )                       | IP Address             |
|                             |                         |                        |
|                             |                         |                        |
|                             | Univ                    |                        |
| ADOUL                       | Нер                     | Close                  |
|                             |                         |                        |

- 4. Enter an access code in the [Access Code] dialog box, and then press [OK].For details about the access code, see *Notes to Administrator*.
- 5. When all the tabs in the [Printer Configuration] dialog box become available, select the [Maintenance] tab, and then click [Printer Firmware Update].

| ter Configuration                                                              |                                                                 |
|--------------------------------------------------------------------------------|-----------------------------------------------------------------|
| per Input Maintenance System<br>Registration: Tray 2 Paper<br>Print Test Sheet | Network 1 Network 2 Network 3 Printer Color Registration Adjust |
| Adjustment<br>Horizontat 7 ==<br>Verticat 6 ==                                 |                                                                 |
| Registration: Bypass Tray-                                                     |                                                                 |
| Adjustment                                                                     | Printer Firmware Update                                         |
|                                                                                | OK Cancel Apply Help                                            |

6. In the **[Open]** dialog box that appears, select the "\*\*\*.dwn" files.

(If you are using a Mac OS : in the **[Choose a File]** dialog box, select the "\*\*\*.dwn" files.) Check that "Controller FW updating" is displayed in the message box, as shown in the illustration below.

|                          | Castinua                                            |                                                                                               | · <b></b>                                                                                                    |                                                                                                    |
|--------------------------|-----------------------------------------------------|-----------------------------------------------------------------------------------------------|----------------------------------------------------------------------------------------------------|----------------------------------------------------------------------------------------------------|
|                          | User Guide                                          | Cancel<br>Search Network Printer                                                              | 7. Controller FW<br>Updating                                                                                                    | _                                                                                                    |
| ools<br>Color            | Status                                              |                                                                                               | The Alert indicator is flash                                                                                                    | ing                                                                                                    |
| Black<br>Cyan<br>Magenta |                                                     | 100<br>Remaining Level 4<br>Remaining Level 5<br>Remaining Level 4                            | *About 2 min                                                                                                    | utes.                                                                                                    |
| Yellow                   |                                                     | Remaining Level 4                                                                             | Controller FW<br>dwnload complete                                                                                                    |                                                                                                    |
|                          | Help                                                | Close                                                                                         | The Alert indicator and t<br>Ready indicator are flash                                                                                                    | he<br>ling                                                                                                    |
|                          | Dole<br>Color<br>Black<br>Cyan<br>Magenta<br>Yellow | Over Guide       color       Status       0       Black       Quan       Magenta       Yellow | Odd Gdde     Odd Gdde       Dolor     Status       0     50       Black     Image: Status       0     50       Black     Image: Status       0     50       Magenta     Imagenta       Yellow     Imagenta       Help     Close | oolt       Status       O       50       100         Black       O       50       100       Remaining Level 4         Coan       Magenta       Magenta       Remaining Level 4         Yellow       Magenta       Remaining Level 4         Help       Close       The Alert indicator is flash and the Ready indicator is         Help       Close       The Alert indicator and the Ready indicator are flash         The Alert indicator are flash       The Alert indicator are flash         Help       Close       The time required for the updat depending on your operating environments |

- **7.** Wait until the following message appears in the message box : "Controller FW download completed. Turn power switch off, then on".
- 8. When this message appears, switch the printer's power off and then back on.
- **9.** Check the new system version number against the old version number (use the procedure shown in Step 2).
- **10.** The update process is now complete.

## **Trademarks**

Microsoft<sup>®</sup> and Windows<sup>®</sup> are either registered trademarks or trademarks of Microsoft Corporation in the United States and/or other countries.

Mac OS is a trademark of Apple Inc., registered in the U.S. and other countries.

Other product names used herein are for identification purposes only and might be trademarks of their

respective companies. We disclaim any and all rights to those marks.

The proper names of the Windows operating systems are as follows :

The product names of Windows 2000 are as follows :

- Microsoft<sup>®</sup> Windows<sup>®</sup> 2000 Professional
- Microsoft<sup>®</sup> Windows<sup>®</sup> 2000 Server
- Microsoft<sup>®</sup> Windows<sup>®</sup> 2000 Advanced Server

Copyright© 2009

M040-8500

GB (GB)

ΕN

(USA)

3